# Online data fra Miljøportalen

### Generelt

WMS og WFS er to betegnelser for eksterne data hentet via internet ind i Næsgaard Markkort.

### WMS

WMS står for Web Map Services og er en standard til at udveksle data mellem en server og en klient. Dataformatet er rasterbaseret og det betyder at det er et billede der hentes fra en server ind i en klient. Serveren kan f.eks. være Miljøportalen.dk. og klienten kan være Næsgaard Markkort eller f.eks. en internet browser. Fordelen ved WMS er at de data man vælger at forespørge på altid vil vises på den samme måde lige meget om det er i Næsgaard Markkort eller i en Internet browser. Ulempen er at det er en forholdsvis tung proces at genere et rasterbaseret billede, og det kræver en god internet forbindelse hos klienten for at kunne hente data.

Læs mere om WMS her

http://www.geoforum.dk/files/filer/rapporter/wmsvejledning2. pdf

### WFS

WFS står for Web Feature Services og virker på samme måde som WMS der er beskrevet ovenfor. Men hvor WMS er rasterbaseret data, er WFS baseret på vektordata. Vektordata betyder at det er polygoner, linjer og punkter der skal hentes fra serveren, og derved er det langt færre data der skal downloades til klientprogrammet. Fordelen er at det en langt hurtigere service, og at det er muligt at kopiere et objekt fra det hentede kort og bruge det i en anden sammenhæng.

Læs mere om WFS her

http://www.geoforum.dk/Admin/Public/DWSDownload.aspx?Fi le=Files%2fFiler%2fgeoforumdk%2fWFSvejledning\_version\_1\_0\_0.pdf

### **Opret WMS eller WFS**

Start Næsgaard Mark.NET og vælg kortmodulet via ikonet Åben kortmodul.

Såfremt du anvender Næsgaard Markkort sammen med Bedriftsløsning, vil kortprogrammet starte direkte op.

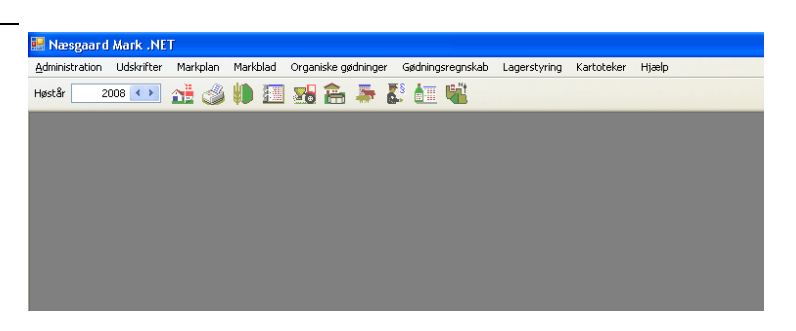

| Nu åbner Næsgaard Markkort.                                              | Nerspard Harkkert PUUS<br>Des Kot Obelse Indellinger Heeb             |                                    |
|--------------------------------------------------------------------------|-----------------------------------------------------------------------|------------------------------------|
| Vælg menuen Indstillinger<br>og undermenuen Bag-<br>grundskortopsætning. |                                                                       | Asswijob                           |
| Herefter fremkommer følgen-<br>de dialog.                                | Baggrundskortopsætning                                                |                                    |
| WMS oprettes under afsnittet                                             | IR ₩ III II III III III IIII<br>Bitmap                                |                                    |
| Følg vejledningen her                                                    | vis Havni Beskireise<br>✓ Cowi2008 Cowi2008<br>.∥ ✓ Nitratklasser WMS | Server utm32_euref89 •<br>WMS kort |
| WFS oprettes under afsnittet<br>Vektorkort.                              | Vektorkort                                                            |                                    |
| Følg vejledningen her                                                    | Vis Navn Beskrivelse<br>I Nitratklasser Nitratklasser                 | Type Projektion<br>WFS kort        |
|                                                                          |                                                                       |                                    |

# Sådan oprettes WMS kort

| Vælg funktionen <b>Opret</b> over<br>Bitmap.                                                                 | Baggrundskortopsætning                                                                         | <b>æ</b>                   |                             |
|----------------------------------------------------------------------------------------------------|------------------------------------------------------------------------------------------------|----------------------------|-----------------------------|
|                                                                                                    | Vis     Navn     Beskrivelse       ✓     Cowi2008     Cowi2008       Ø     ✓     Nitratklasser | Type<br>Server<br>WMS kort | Projektion<br>utm32_euref89 |
| Nu fremkommer følgende dia-<br>log.<br>Vælg WMS services i<br>Drop/down boksen og tryk<br>derefter <b>OK</b> | Opret X<br>Bitmap<br>Bitmap<br>WMS services<br>UK <u>Formyo</u>                                |                            |                             |

Herefter fremkommer følgende dialog.

I feltet **Navn** skrives det navn du ønsker at give opsætningen.

| 🕌 WMSkort opsætni     | ng                       |       |
|-----------------------|--------------------------|-------|
| WMS opsætning<br>Navn | Nitratklasser            |       |
| Baggrundskort         | Landsdækkende            |       |
| Hurtig baggrund       | Bedste kvalitet          |       |
| Mode                  | Merged                   |       |
| Emne                  | theme-omr_klassificering |       |
| omraadeklassificering | >>> ritratklasser        | <br>↓ |
|                       | <u>Ok</u> <u>Eortryd</u> |       |

I drop/down boksen udfor **Baggrundskort** vælges Landsdækkende. Landsdækkende svare til de data man kan se på Miljøprotalen.dk.

Hvis man ønsker at se data fra de gamle amter, er det stadig mulig at tilgå disse, ved at vælge det amt man ønsker at hente data fra i dropdown boksen.

| ę | 🖥 WMSkort opsætnir    | lg                                                            |   |
|---|-----------------------|---------------------------------------------------------------|---|
| [ | WMS opsætning         | Närstidasser                                                  |   |
|   | Raggundskort          |                                                               |   |
|   | Hurtia baggrund       | Landsdækkende                                                 |   |
|   | Mode                  | Veile Amt<br>Ringkjøbing Amt<br>Fyns Amt                      |   |
|   | Emne                  | Storstøms Amt<br>Roskilde Amt<br>Vestsjællands Amt (kun ed50) |   |
|   | omraadeklassificering | > nitratklasser                                               |   |
|   |                       | <<                                                            | 1 |
| L |                       | <u>O</u> k <u>F</u> ortryd                                    |   |

| For at optimere hastigheden                                                                                                    | 🕌 WMSkort opsætning                                                                                   |  |
|----------------------------------------------------------------------------------------------------|----------------------------------------------------------------------------------------------------|--|
| res ved at flytte skyderen mod<br>venstre for en højere hastig-<br>hed og modsat hvis der øn-<br>skes en bedre kvalitet skal<br>skyderen flyttes mod højre. | WMS opsætning<br>Navn Nitratklasser<br>Baggrundskort Landsdækkende<br>Hurtig baggrund Bedste kvalitet |  |
| <b>Bemærk</b> at ovenstående<br>funktion ikke understøttes af<br>alle udbydere af WMS services                                                              | Mode Merged  Emne theme-omr_klassificering  omraadeklassificering  >>> </td <td></td>                 |  |
|                                                                                                    | <u>Ok</u> <u>Fortryd</u>                                                                              |  |

### Mode

WMS kan kører i 3 forskellige modes.

Merge betyder kortet bliver flettet sammen med eksisterende kort f.eks. et Ortofoto Det betyder at man kan se Ortofoto selv om man har vist et WMS-kort

Transparent betyder at alt det der er hvidt bliver gennemsigtig

Kopier. Når man har valgt den Mode der hedder Kopier kan man ikke se det baggrundskort der evt. ligger bagved

| 😽 WMSkort opsætni                | ng                                                                                       |       |
|----------------------------------|------------------------------------------------------------------------------------------|-------|
| WMS opsætning<br>Navn            | Nitratklasser                                                                            |       |
| Baggrundskort<br>Hurtig baggrund | Bedste kvalitet                                                                          |       |
| Mode<br>Emne                     | Merged  Merged Transparent Kopier                                                        |       |
| omraadeklassificering            | <pre>&gt;&gt; initratklasser &gt;&gt;&gt; &lt;&lt;&lt;&lt;&lt;&lt;&lt;&lt;&lt;&lt;</pre> | <br>↓ |
|                                  | <u>D</u> k <u>F</u> ortryd                                                               |       |

Eksempel på Merge

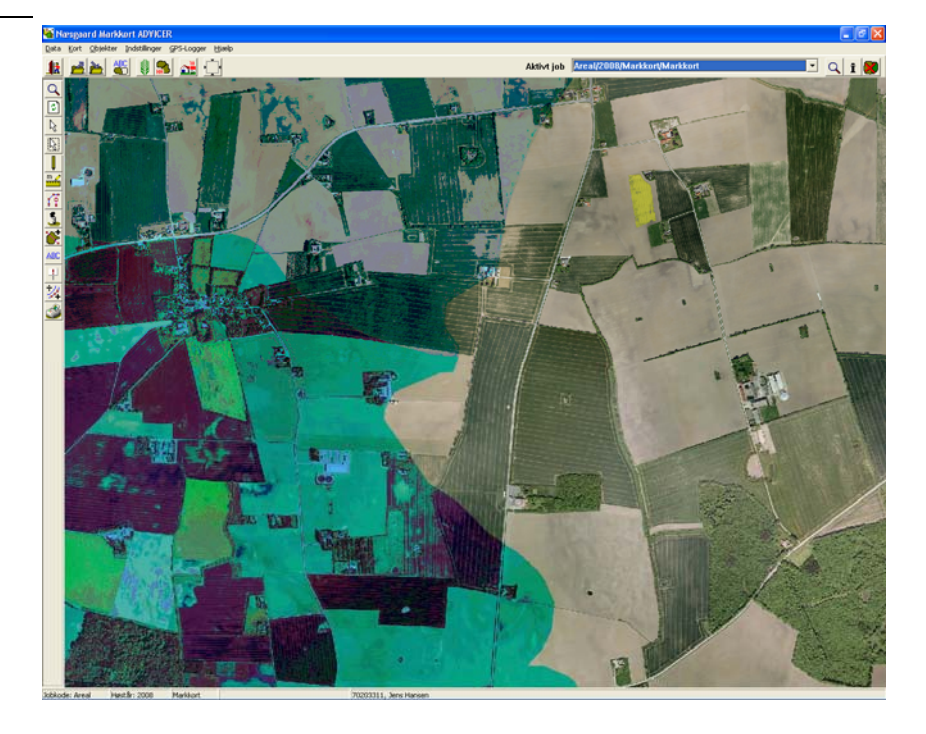

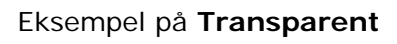

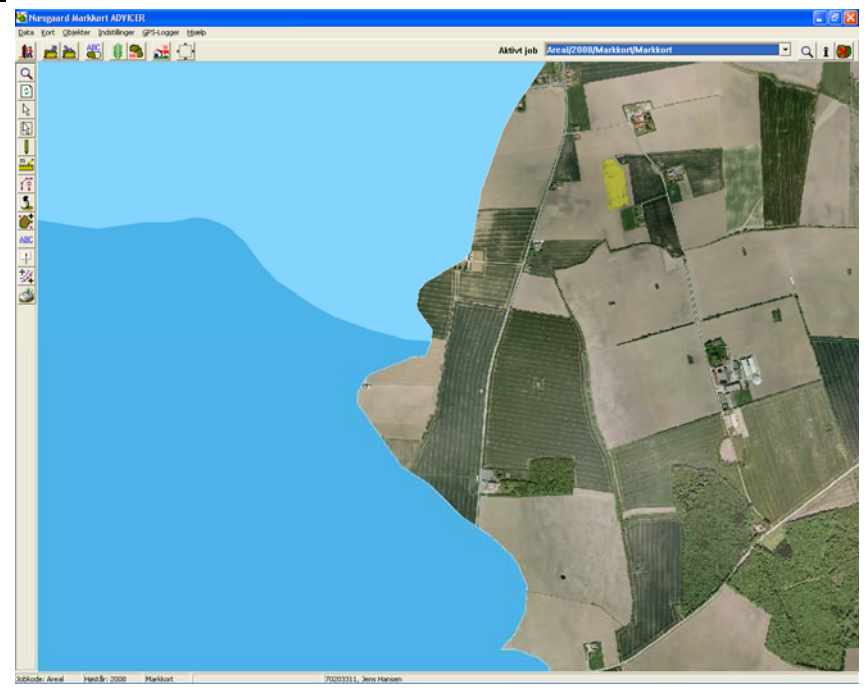

# Eksempel på Kopier

Herefter vælges det emne du ønsker i drop/down boksen, f.eks. temakortet Nitratklasser

| 🕌 WMSkort opsætni     | ing                                                                                           |   |
|-----------------------|-----------------------------------------------------------------------------------------------|---|
| WMS opsætning<br>Navn | Nitratklasser                                                                                 |   |
| Baggrundskort         | Landsdækkende                                                                                 |   |
| Hurtig baggrund       | Bedste kvalitet                                                                               |   |
| Mode                  | Transparent                                                                                   |   |
| Emne                  | theme-nitratklasser                                                                           |   |
| nitratklasser         | theme-braklagte_arealer  theme-bes_nat_bufferzoner theme-fosforklasse_i theme-fosforklasse_ii | Ť |
|                       | theme-htraktasser<br>theme-hatura2000_opl<br>redline-circle                                   | Ţ |
|                       | ·                                                                                             |   |
|                       | <u>Qk</u> <u>Fortryd</u>                                                                      |   |

Herefter vælges det ønskede temakort ved at flytte teksten over til højre med pilen der peger til højre.

Det er muligt at tilvælge flere temakort ved at gentage ovenstående handling.

Luk herefter dialogen ved at trykke **OK** 

| 📲 WMSkort          | opsætning                  |   |
|--------------------|----------------------------|---|
| WMS opsæti<br>Navn | ning<br>Nitratklasser      |   |
| Baggrundsk         | ort Landsdækkende 💌        |   |
| Hurtig baggr       | und Bedste kvalitet        |   |
| Mode               | Transparent                |   |
| Emne               |                            |   |
| nitratklasse       |                            | Ť |
|                    | << <                       | 1 |
|                    | <u>D</u> k <u>F</u> ortryd |   |

For at vise kortet skal der være flueben i feltet "**Vis**" Tryk herefter på ikonet med det grønne flueben for at

det grønne flueben for at komme ud af dialogen

**Bemærk:** Rækkefølgen på hvordan kortene vises, kan styres med pil-ikonerne. Det nederste kort i listen ligger som det første du ser på skærmen.

| 👫 Baggrundskortopsætning         |                         |                |                             |
|----------------------------------|-------------------------|----------------|-----------------------------|
|                                  |                         |                |                             |
| Bitmap<br>Vis Navn<br>V Cowi2008 | Beskrivelse<br>Cowi2008 | Type<br>Server | Projektion<br>utm32_euref89 |
| .⊉ Mitratklasser                 | WMS                     | WMS kort       |                             |
| <                                |                         |                | >                           |
| Vektorkort                       |                         |                |                             |
| Vis Navn                         | Beskrivelse             | Туре           | Projektion                  |
| Nitratklasser                    | Nitratklasser           | WFS kort       |                             |
|                                  |                         |                |                             |
| <                                |                         |                | >                           |

## Sådan oprettes WFS kort

| Tryk på den knap der hedder<br><b>Opret</b> over Vektorkort                                                                                                    | Vektorkort                                                                                                | Leskrivelse                                                                  | Туре         | Projektion |
|----------------------------------------------------------------------------------------------------|----------------------------------------------------------------------------------------------------|------------------------------------------------------------------------------|--------------|------------|
| I den dialog der kommer frem<br>vælges WFS services i<br>drop/down listen                                                                                                    | Opret<br>Vektorkort<br>Vektorkort<br>WFS services<br>UK                                                   | <u>Foutha</u>                                                                |              |            |
| Herefter kommer følgende<br>dialog frem.<br>I feltet <b>Navn</b> skrives det navn<br>der kommer til at står i Bag-<br>grundskortopsætning. F.eks.<br>Nitratklasser                                                                                                    | WFS kort<br>WFS opsætning<br>Navn<br>Server<br>Emne                                                       | Nitratklasser<br>Arealinfo<br>Lag                                            | <b>•</b>     |            |
| I drop/down boksen ud for<br>Baggrundskort vælges den<br>server man ønsker at hente<br>data fra. Vælg f.eks. Arealin-<br>fo. Når man vælger Arealinfo<br>som server, henter Næsgaard<br>Markkort data direkte fra Mil-<br>jøportalen, dvs. de kort man<br>kan se på<br><u>http://kort.arealinfo.dk/</u> er de<br>samme kort man får vist i<br>Næsgaard Mark. | WFS kort<br>WFS opsætning<br>Navn<br>Server<br>Emne<br>Temakort<br>fredede_omr_forslag<br>frededeomraader | Nitratklasser<br>Arealinfo<br>[Vælg WFS server]<br>Arealinfo<br>PlansystemDK | Data<br>Data |            |

| I drop/down boksen udfor                                       | 📲 WFS kort                               |                              |   |
|----------------------------------------------------------------|------------------------------------------|------------------------------|---|
| sjældent der skal vælges no-<br>get i Emne.                    | WFS opsætning                            | Niiratklasser                |   |
|                                                                | Navn                                     | Intracklasser                |   |
|                                                                | Server                                   | Arealinfo                    |   |
|                                                                | Emne                                     | Lag                          |   |
|                                                                | Temakort                                 | Lag<br>Data                  |   |
|                                                                | fredede_omr_forslag                      |                              |   |
| Nederst i dialog vælges det                                    | The second second                        |                              |   |
| temakort man ønsker at be-                                     | WFS kort                                 |                              |   |
| nytte. Det gøres ved at mar-                                   | WFS opsætning<br>Navn                    | Nitratklasser                |   |
| ser.                                                           | Paggrundskort                            | Araplinta                    |   |
|                                                                | baggiunuskon                             |                              |   |
| Listen af temakort består af                                   | Emne                                     | Lag                          |   |
| mange typer kort, men hvis<br>man ønsker at hente data fra     | fred_fortidsminder                       |                              |   |
| miljøportalen, ligger de kort                                  | frededeomraader<br>kirkebyggelinier      |                              |   |
| nederst i listen. Alle de kort<br>der hedder starter med et pr | kystnaerhedszone<br>markblok             | ADM_KODE                     | = |
| er kort fra de gamle amter.                                    | mvi_aftalomr<br>natur_vildt_reservat     | DATAREF                      |   |
|                                                                | naturperler<br>nitratf_indv_omr          | ✓ OBJEKTTKST<br>□ SIGNATUR   |   |
|                                                                | nitratt_indv_opi<br>nitratklasser        |                              |   |
|                                                                | novana_artsfund_ri                       |                              |   |
|                                                                |                                          | <u>O</u> k <u>F</u> ortryd   |   |
|                                                                |                                          |                              |   |
| I feltet i nederste højre hjørne                               | WES kost                                 |                              |   |
| vælges den datatype der skal                                   |                                          |                              |   |
| tarvelægges efter. Sæt flue-<br>ben ud for datatypen, for at   | Navn                                     | Nitratklasser                |   |
| vælge den. Der kan kun væl-                                    | Server                                   | Arealinfo                    |   |
| ges en datatype adgangen.                                      |                                          |                              |   |
| Når dat draiar sig om data fra                                 | t∎mne                                    | Lag                          |   |
| miljøportalen, skal der oftest                                 | l emakort                                |                              |   |
| sættes flueben ud for                                          | kystnaerhedszone<br>markblok             |                              |   |
| der indeholder navnet på ob-                                   | mvi_aftalomr<br>natur_vildt_reservat     |                              |   |
| jekterne.                                                      | natura2000_opl<br>naturperler            | ADM_TEKST                    |   |
|                                                                | nitratf_indv_omr<br>nitratklasser        | ☐ OBJEKTKODE<br>✓ OBJEKTTKST |   |
| Tryk <b>Ok</b> for at afslutte og op-                          | novana_artsfund_fl<br>novana_artsfund_ln |                              |   |
|                                                                | novana_artstund_pkt                      |                              |   |
|                                                                |                                          | <u>D</u> k <u>F</u> ortryd   |   |
|                                                                |                                          |                              |   |
|                                                                |                                          |                              |   |
|                                                                |                                          |                              |   |

Nu er der oprettet en kort under Vektorkort, der hedder Nitratklasser. Det er muligt oprette flere typer af temakort og få dem vist samtidig.

For at vælge hvilket kort der skal vises øverst på skærmen, styres med pil-ikonerne. Det er det kort der ligger nederst der vises øverst på skærmen.

Tryk på Ӯ for at få vist kortet på skærmen.

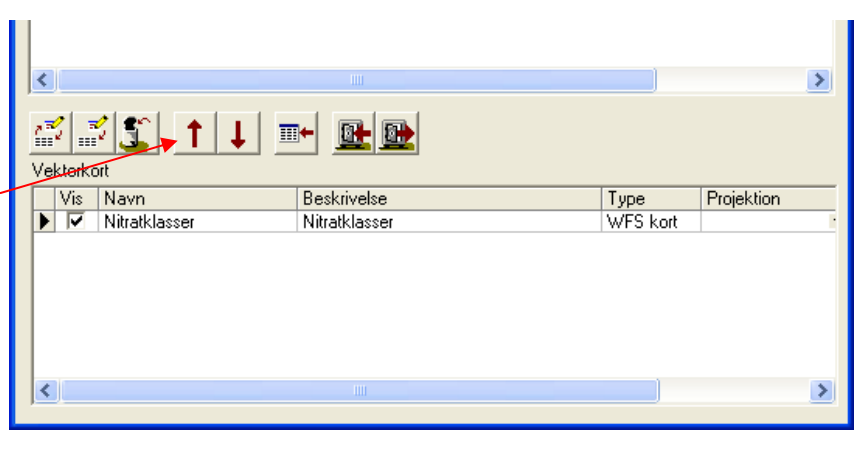

Herefter vil kortet komme frem på skærmen som vist til højre.

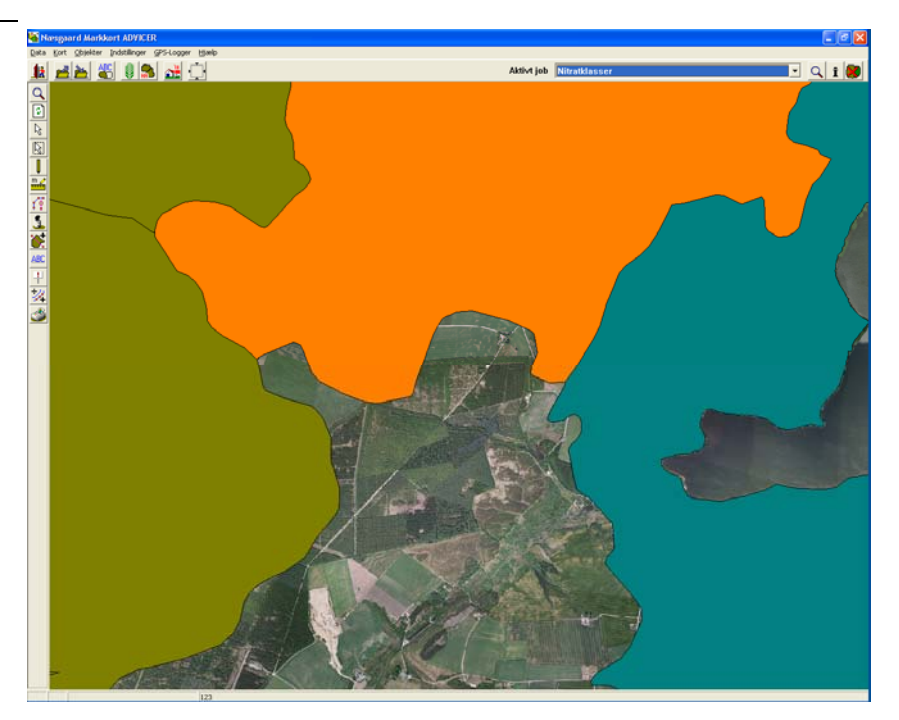